# SISTEMA INTEGRADO DE ATIVIDADES ACADÊMICAS - SIGAA MÓDULO EXTENSÃO TUTORIAL PARA AUTORIZAÇÃO DE AÇÕES DE EXTENSÃO

## AUTORIZAÇÃO DE AÇÕES DE EXTENSÃO PELA CHEFIA IMEDIATA

Esta funcionalidade permite aos chefes das unidades acadêmicas e ou das unidades administrativas da Universidade Federal de Roraima (UFRR) autorizarem as ações de Extensão, nas quais possuem servidores na condição de coordenador geral ou membros das equipes de trabalho das ações de Extensão.

A validação ou não validação no Módulo Extensão SIGAA deverá ocorrer após a submissão da proposta de Extensão pelo coordenador geral da ação.

Os chefes de unidades acadêmicas, antes da validação no sistema, devem verificar se foi anexada à proposta, a ata do Colegiado do Curso ou *Ad Referendum* da Direção do Centro, referente à aprovação da ação, da Unidade Proponente.

Para os chefes de unidade que vão apenas autorizar a participação do servidor em ação de extensão, não há necessidade de apresentação de ata ou *Ad Referendum*, referente a aprovação da proposta de Extensão.

### 1. Acessar o módulo de extensão do Sigaa:

| UFRR - SIGAA - Sistema Integrado de Gesta                                                                      | ão de Atividades Acadêmicas                                                                 |                                                                                                    |
|----------------------------------------------------------------------------------------------------|---------------------------------------------------------------------------------------------|----------------------------------------------------------------------------------------------------|
|                                                                                                    |                                                                                             |                                                                                                    |
|                                                                                                    |                                                                                             |                                                                                                    |
| O sistema diferencia letras maiús                                                                              | ATENÇÃO!<br>sculas de minúsculas APENAS na senha, portanto ela deve se<br>no cadastro.      | er digitada da mesma maneira que                                                                         |
| SIGAA<br>(Acadêmico)                                                                                           | SIPAC<br>(Administrativo)                                                                   | SIGRH<br>(Recursos Humanos)                                                                              |
| SIGEleição<br>(Controle de Processos Eleitorais)                                                               | SIGEventos<br>(Gestão de Eventos)                                                           | <b>SIGAdmin</b><br>(Administração e Comunicação)                                                         |
| -                                                                                                    | Esqueceu a senha? Clique aqui para recuperá-la.                                             |                                                                                                    |
| E                                                                                                    | ntrar no Sistema                                                                            |                                                                                                    |
|                                                                                                    | Usuano:                                                                                     |                                                                                                    |
| Professor ou Funcionário,<br>caso ainda não possua cadastro no SIGAA,<br>clique no link abaixo.<br>Cadastre-se | Aluno,<br>caso ainda não possua cadastro no SIGAA,<br>clique no link abaixo.<br>Cadastre-se | Familiares,<br>caso ainda não possuam cadastro no SIGAA,<br>clique no link abaixo.<br>علم<br>Cadastre-se |
| SIGAA   DTI - Diretoria da Tec                                                                                 | :nologia de Informação - (95)   Copyright © 2006-2022 - UFRN - n                            | iovo-sig-server4.jboss4 - v4.2.9                                                                         |

## Acesse: https://sigaa.ufrr.br/sigaa/verTelaLogin.do

**Chefia Docente:** Portal do Docente  $\rightarrow$  Chefia  $\rightarrow$  Autorizações  $\rightarrow$ Autorizar Ações deExtensão.

| MONU PRINCIPAL                                                                                                    | Portais                                                                    | 📦 Ensino 🤱 Chefia 🍦 Pesquisa 🧇 Extensão 🦂 Ações Integradas 🖺 Convênios 📑 Biblioteca 📗 Produçã                  |
|----------------------------------------------------------------------------------------------------|----------------------------------------------------------------------------|----------------------------------------------------------------------------------------------------|
|                                                                                                    | 2 2 2                                                                      | Autorizações 🔹 Autorizar Projetos de Ensino                                                                    |
| Infanti Fundamental Hédio Técnico Técnico Tecnico                                                                                                    | Portal do Docente - Portal Coord                                           | Guia sol ppc                                                                                                   |
| and share the second second se | Lato Sensu                                                                 | A Universidade Federal de Koralma (UFRK),<br>de Extensão devem compor no mínimo 10 Autorizar Grupo de Pesquisa |
| 🙀 👂 🕼 🖌                                                                                                    | 8 8 8                                                                      | no âmbito institucional a Resolução nº 040/ Validar Relatórios de Ações de Extensão                            |
| Graduação Lato Sensu Stricto Sensu Formação Ações Acadêmicas<br>Comolementar Integradas                                                                                                    | Portal Coord. Portal Coord. Portal Coord. Polo<br>Stricto Sensu Craduacilo |                                                                                                    |
|                                                                                                    | 9 9 8                                                                      | << III >> Toda                                                                                                 |
| Ensine a Distrincia Perguisa Entensile Montuna Assimilinda ao                                                                                                    | Portal do Tutor Portal do Professor (PD)                                   |                                                                                                    |
| Estudante                                                                                                    | Mediador                                                                   | Minhas turmas no semestre                                                                                      |
|                                                                                                    | 👗 😘 💒 t                                                                    | Commence Comminuter China Alexandre                                                                            |
| Ouvidoria Ambientes Virtuais Produção Intelectual Biblioteca Diplomas                                                                                                    | Portal da Reitoria Relatórios de Portal do<br>Gestão Concedente de         | Componente Curricular / CHD* Horario Alunos**                                                                  |
|                                                                                                    | (a) 10                                                                     | GRADUAÇÃO                                                                                                    |
| Central de Estávios Associatios em Processo Selotivo NEE Avalação                                                                                                    | Portal Cound. Portal do Familiar                                           | SCI903 - FUNDAMENTOS MATEMÁTICOS APLICADOS À SAÚDE - TO1 (ABERTA)                                              |
| Saúde Institucional                                                                                                    | Ensino Rede                                                                | 24N12<br>2022 1 Local: Sala 5 Bloco D. Insikiran 68 / 68 (25/04/2022 - 5 / 40                                  |
| 🤢 💵 🍒 IMB 🤗                                                                                                    |                                                                            | 06/08/2022)                                                                                                    |
| Administração do Prog. de Atual. Relações Bristituto Metrópole Ensino em Rede .<br>Sistema Pedadósica Internacionais Digital                                                                                                    |                                                                            | ML104 - MATEMÁTICA BÁSICA - T01 (ABERTA)                                                                       |
| Ormer Summer                                                                                                    |                                                                            | 2022.1 Local: Sala 522 Bloco 5 60 / 60 24T34 17 / 40                                                           |
| OUNCE STREEKS                                                                                                    |                                                                            | Ver Agenda das Turmas   Grade de Horários   Ver turmas anteriore                                               |
| 9 1 9                                                                                                    |                                                                            | ** Total de alunos matriculados / Capacidade da turma                                                          |
| Administrativo Recursos Humanos SIGAdmin                                                                                                    |                                                                            | *** A turma possui horário flexível e o horário exibido é da semana atual.                                     |
| (SIPAC) (SIGRH)                                                                                                    |                                                                            |                                                                                                    |
|                                                                                                    |                                                                            | Comunidades Virtuais                                                                                           |
| SIGAA   DTI - Diretoria da Tecnología de Informação - (95)   Copyright © 2006-2022                                                                                                    | - UFRN - novo-sig-server4,boss4 - v4.2.9                                   | Criar Comunidade Virtual<br>Buscar Comunidades Virtuais                                                        |

**Chefia Técnico Administrativo:** Módulo Extensão  $\rightarrow$  Gerenciar Minhas Ações de extensão  $\rightarrow$  Autorizar Ações de Extensão.

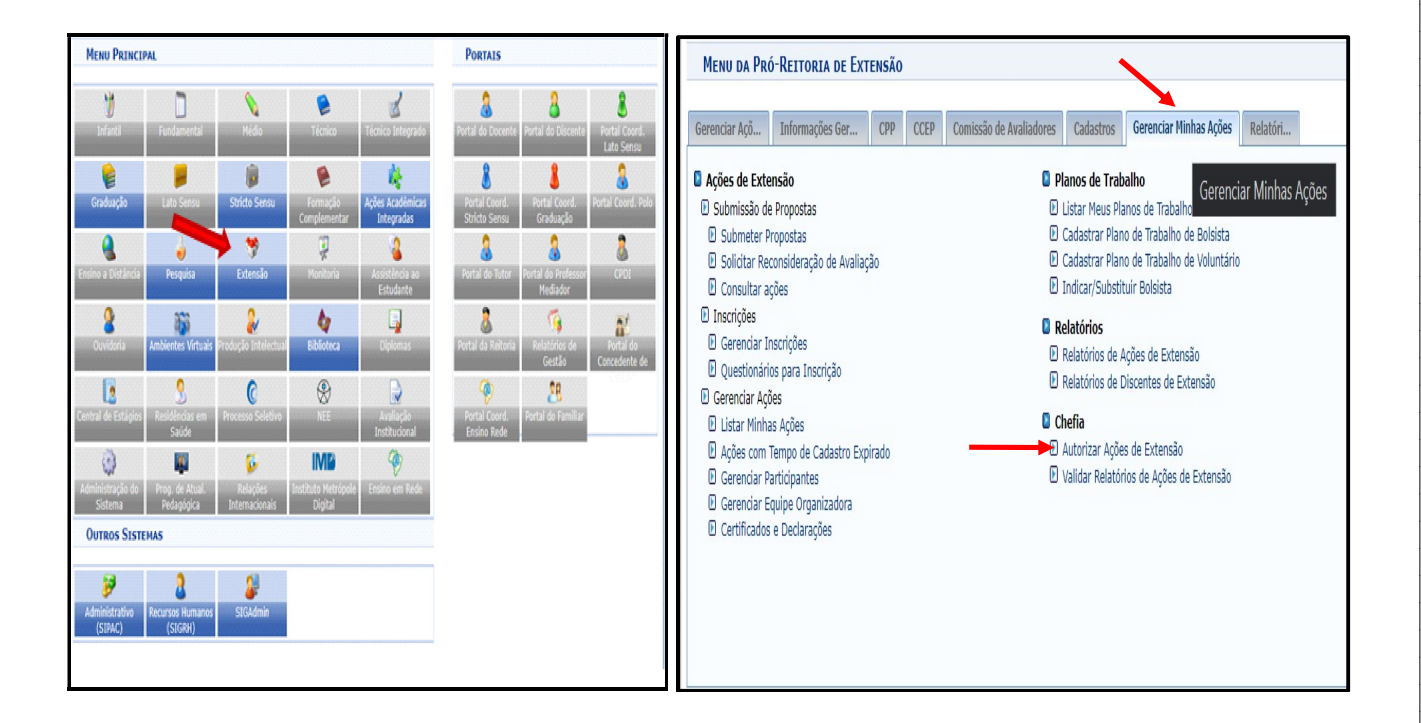

## 2. Localizar e visualizar as propostas pendentes de autorização

• Selecione a Unidade proponente e clique em "buscar".

• Unidade proponente é a unidade acadêmica ou a unidade administrativa na qual o usuário exerce a função de chefia imediata.

• Esta funcionalidade permite visualizar uma listagem com todas as propostas de ações de Extensão pendentes da autorização da chefia logada no sistema, conforme a tela a seguir:

| ELMA  | R DE S. A. LEVINO Alte  | rar vínculo                      |          |                 | 🧿 Mé  | ódulos           | 付 Cx. Postal (75) | 🍗 Abrir Cha | imado | , |
|-------|-------------------------|----------------------------------|----------|-----------------|-------|------------------|-------------------|-------------|-------|---|
| IRETO | RIA DE EXTENSAO (11.6   | 5.03)                            |          |                 | 🤗 Al  | terar senha      |                   |             |       |   |
| Ехт   | ensão > Autori          | zação de Propostas de Ações Aca  | DÊMICAS  |                 |       |                  |                   |             |       |   |
|       |                         |                                  | Busc/    | R AÇÕES         |       |                  |                   |             |       |   |
|       | Unidade<br>Proponente:  | DIRETORIA DE EXTENSAO (11.65.03) |          |                 |       |                  |                   | ~           |       |   |
|       | Título:                 |                                  |          |                 |       |                  |                   |             |       |   |
|       | Coordenador:            |                                  |          |                 |       |                  |                   |             |       |   |
|       | Período de<br>Cadastro: | 📑 a 👘                            |          |                 |       |                  |                   |             |       |   |
|       |                         |                                  | Buscar   | Cancelar        |       |                  |                   |             |       |   |
|       |                         | 🔍: Visualizar proposta           | 👌: Re-   | imprimir recibo | (): A | analisar propost | a                 |             |       |   |
|       |                         | LISTA DE TODAS AS AÇÕE           | S ACADÊM | ICAS AGUARDA    | NDO A | UTORIZAÇÃO (2    | 2)                |             |       |   |
| 0     | Título                  |                                  |          | Data de Cadasti | ro    | Analisado Em     | Autorizar até     | Autorizado  |       |   |
| 22    | Programa Testando       |                                  |          | 13/06/2022 16:  | 49:42 | NÃO ANALISAD     | - O               |             | Q     |   |
| 22    | Programa Testando       |                                  |          | 13/06/2022 16:  | 49:42 | NÃO ANALISAD     | 0 -               |             | 0     |   |
|       |                         |                                  | Evi      | oncão           |       |                  |                   |             |       |   |

 $\bullet$  Para visualizar os dados detalhados da proposta, clique no ícone  $\bigcirc$  e o sistema exibirá uma tela com todo o detalhamento da ação.

Clique em "Voltar" para retornar à lista de ações de Extensão.

## 3. Autorização da ação

• Após visualizar a proposta, a chefia deverá selecioná-la clicando no ícone <sup>2</sup> para prosseguir com a autorização ou não autorização da submissão da proposta à Direx/PRAE:

| UFRR - SIGAA - Sistema Integrado de Gestão de Atividades Acadêmicas                  | A+ A-   Ajuda?   Tempo de Sessão: 00:25 SAIR      |
|--------------------------------------------------------------------------------------|---------------------------------------------------|
| SELMAR DE S. A. LEVINO Alterar vínculo                                               | 🎯 Módulos 🛛 👘 Cx. Postal (77) 🏷 Abrir Chamado     |
| DIRETORIA DE EXTENSÃO (11.65.03)                                                     | 🧖 Alterar senha                                   |
| Extensão > Autorização da Ação Acadêmica                                             |                                                   |
|                                                                                      |                                                   |
| ANÁLISE DA PROPOSTA DE AÇÃO A                                                        | CADÊMICA                                          |
| DETALHES DA AÇÃO ACADÊMICA                                                           |                                                   |
| Título: 2022 - teste                                                                 |                                                   |
| Tipo Ação: EVENTO                                                                    |                                                   |
| Fonte de Financiamento: AÇÃO AUTO-FINANCIADA                                         |                                                   |
| Tipo de Cadastro: SUBMISSÃO DE PROPOSTA                                              |                                                   |
| Área Temática Principal: EDUCAÇÃO                                                    |                                                   |
| Área CNPq: Ciências Agrárias                                                         |                                                   |
| Envolvidos na Ação de Extensão                                                       | Função                                            |
| CLADEILSON SOUSA OLIVEIRA (DIREX)                                                    | COORDENADOR(A) ADJUNTO(A)                         |
| SELMAR DE SOUZA ALMEIDA LEVINO (CCE)                                                 | COORDENADOR(A)                                    |
| PARECER                                                                              |                                                   |
| Parecer: * VALIDAR V                                                                 |                                                   |
| Tipo de Autorização: * REUNIÃO ORDINÁRIA                                             |                                                   |
| Data da Reunião: * 10/07/2022                                                        |                                                   |
| Confirmar Cancelar                                                                   |                                                   |
| * Campos de preenchimento obrigató                                                   | irio.                                             |
| Extensão                                                                             |                                                   |
| SIGAA   DTI - Diretoria da Tecnologia de Informação - (95)   Copyright © 2006-2022 - | UFRN - sig_homolog_jboss.srv_atualizado - v4.6.11 |

• A Chefia deverá escolher um Parecer (Validar ou Não Validar), atentando-se às seguintes observações:

#### - Cadastro de novas ações de Extensão:

Em se tratando de unidade acadêmica (unidade proponente), antes de ser submetida à DIREX, a nova proposta de ação de Extensão deverá ser levada à apreciação do Colegiado da Unidade, que deverá manifestar-se quanto à anuência **para continuidade ou não dos trâmites para formalização do cadastro da ação de Extensão, e aprovação da carga horária definida para os membros**. No caso de unidade administrativa (unidade proponente), tal aprovação caberá à chefia imediata.

- **Renovação**: O procedimento para renovação da ação de extensão segue o mesmo rito que o cadastro de uma nova ação, sendo que o Coordenador deve estar quite com a obrigação de apresentação de relatório da ação anterior.

• Informar o **Tipo de Autorização** (Ad Referendum, Reunião Ordinária ou Reunião Extraordinária).

• Informar a Data da Reunião do Colegiado ou da Data da emissão do Ad referendum.

Em seguida, clique em "Confirmar" para validar a operação.

### 4. Comprovante da autorização

• Caso deseje emitir um comprovante de autorização da ação de Extensão, clique no ícone

e o sistema exibirá o comprovante:

|                     | 🔍: Visualizar proposta 🛛 👌: Re-imprimir recibo                                       | 3     | : Analisar proposta      |                    |            |    |   |
|---------------------|--------------------------------------------------------------------------------------|-------|--------------------------|--------------------|------------|----|---|
|                     | Lista de todas as Ações Acadêmicas Aguard <i>i</i>                                   | NDO   | Autorização (2)          |                    |            |    |   |
| Ano Título          | Data de Cadast                                                                       | ro    | Analisado Em             | Autorizar até      | Autorizado |    |   |
| 2022 03             | 01/06/2022 08:                                                                       | 56:55 | NÃO ANALISADO            | -                  |            | Q  | 0 |
| 2020 Programa teste | 04/04/2020 19:                                                                       | 45:20 | 18/05/2020 15:38:26      | -                  | SIM        | QB | 5 |
|                     | Portal do Docente                                                                    |       |                          |                    | /          |    |   |
|                     | SIGAA   DTI - Diretoria da Tecnologia de Informação - (95)   Copyright © 2006-2022 - | UFRN  | - sig_homolog_jboss.srv_ | atualizado - v4.6. | 11         |    |   |

| Extensão                                                                                                    | UNIVERSIDADE FEDERAL DE<br>Sistema Integrado de Gestão di<br>Acadêmicas                                        | RORAIMA<br>E ATIVIDADES | DTI      |
|----------------------------------------------------------------------------------------------------|----------------------------------------------------------------------------------------------------|-------------------------|----------|
|                                                                                                    | Емітідо ем 27/06/2022 1                                                                                        | 7:11                    |          |
|                                                                                                    | Recibo de Autorização de A                                                                                     | ção Acadêmica           |          |
| Número do Recibo: 5<br>Título da Ação: 2022<br>Situação: SUBMETIDA<br>Área Temática Princi<br>Área de Conhecimen | 988572<br>- Projeto Módulo Extensão<br>-<br><b>pal:</b> CULTURA<br><b>to CNPq:</b> Lingüística, Letras e Artes |                         |          |
| Departamento                                                                                                    | Autorizado em                                                                                                  | Data da Reunião         | Situação |
| Departamento                                                                                                    |                                                                                                    |                         | 2.2.2.2  |

## ATENÇÃO

Acesso aos demais tutoriais sobre o acesso ao Módulo Extensão no SIGAA, podem ser acessados na página da Prae, disponível em <u>https://ufrr.br/prae/</u>, acesse a ABA ->Extensão ->Módulo Extensão SIGAA.

> DIRETORIA DE EXTENSÃO E-mail: <u>direx@ufrr.br</u> Telefone: 98113-0532 Bloco 4 / Sala 421 Campus Paricarana